## How to install Billing Cashier and Client.

- 1.Download the installer from e2Links website: http://www.e2links.com.my
- 2. First install the Billing at Cashier. Just simply click "Next" until "Finish",

After install completed click the icon below to open your cashier.

| e2links<br>Cybercafe Setting                            |
|---------------------------------------------------------|
| Server Config                                           |
| Administrator Account: 0 Cybercafe ID:                  |
| Main Center<br>Address: 103.246.217.55 Port: 8080 Check |
| Netbar Info.                                            |
| Name: TEMP                                              |
| Bar Setting                                             |
| Billing ID: 1 MAC Address: 002185C4AB3E                 |
| Emergency Mode Setting<br>© Enable Prohibited           |
| Enable With Management Passwrod                         |
| Enable Without Management Passwrod                      |
| Management                                              |
| Password:                                               |
| Check Out All OK CANCEL                                 |

3.Now Login to e2Links Manage:

http://manage.e2links.com.my

| Manage |
|--------|
| Carine |
|        |
|        |
| 54     |
| Reset  |
|        |

## 4.Go to "Store Settings"

| Ś | M-Plus                  | 2              |                      | Ø.             |
|---|-------------------------|----------------|----------------------|----------------|
|   | 1<br>Store Setting      | Stores Setting | Cancel<br>Membership | Offline Refund |
|   | Operation<br>Gurey      |                |                      |                |
| - | Financial<br>Management |                |                      |                |
|   | Inventory<br>Management |                |                      |                |

## 5.Go to Wizard and fill the Server Config.

|           | Return to Home | Wizard                                | Cybercafe Setting                          |
|-----------|----------------|---------------------------------------|--------------------------------------------|
| *         | Wizard         | * * * * * * * *                       | Server Config                              |
| -         | Basic Config   | 1.Basic Config                        | Administrator Account: Cybercafe ID:       |
|           | Operator       |                                       | Main Center 199 726 217 57 Dath 8080 Check |
| -         | Bar Info       | Cybercafe Administrator account:      | Address: Pole occurrent Pole occurrent     |
| *         | Level Config   | CyberCafe ID: 1D1DB                   | Netbar Info.                               |
| -         | PC Info        | Billing Mode: Based On Amount 💌       | Name: 0                                    |
|           | Price          | Free Time: 180 Seconds                | C Bar Setting                              |
| <b>45</b> | Topup Freebies | Roaming with Free Account: O Yes O No | Biling ID: 1 MAC Address: 002185C4AB3E     |
| •         | Package O      | Bounding: Round down to 50 Cents      |                                            |
| F 1 182   | llinks Soft    | I oral server IP                      | Emergency Mode Setting                     |
| E.        | 58M            |                                       | C Enable Prohibited                        |
| U N       |                | нер                                   | C Enable With Management Passwrod          |
|           |                |                                       |                                            |
|           |                |                                       | Enable Without Management Passwrod         |
|           |                |                                       |                                            |
|           |                |                                       | Management<br>Password:                    |
|           |                |                                       |                                            |
|           |                |                                       | Check Out All OK CANCEL                    |
|           |                |                                       |                                            |
|           |                |                                       |                                            |
|           |                |                                       |                                            |
|           |                |                                       |                                            |
|           |                | Mada                                  | e2links                                    |
|           |                | NAX >>                                |                                            |

| 6.After Fill the Server Config, you need to add | d cashier MAC address to "Bar Info" |
|-------------------------------------------------|-------------------------------------|
|                                                 | Change Carter                       |

| Return to Home                                                                                                    | TEMPCashier Counter Setting Cybercafe Setting                                                                                                    |
|----------------------------------------------------------------------------------------------------|----------------------------------------------------------------------------------------------------|
| Return to Home       Exist       Basic Config       Barinfo       Event Config       Price       Frice       Fackage       Package       Soft       Soft       Soft | TXIPCasher Counter Setting       X         Cybercafs       Bar D         Bar D       Bar Name         Machinetrature       Cybercafs Esting         Server Config       Cybercafs D:         Machinetrature       Cybercafs D:         Machinetrature       Cybercafs D:         Machinetrature       Cybercafs D:         Machinetrature       Cybercafs D:         Machinetrature       Cybercafs D:         Machinetrature       Cybercafs D:         Machinetrature       Cybercafs D:         Machinetrature       Cybercafs D:         Machinetrature       Cybercafs D:         Machinetrature       Cybercafs D:         Name: 0       D         Bar Setting       1         Emergency Mode Setting       Cybercafs D:         Enable Wethout Management Passwood       4         Machinetrature       Cybercafs D:         Bar Itane: [TEST]       Strint         Save 1:       Cybercafs D: |
|                                                                                                    | Save it.                                                                                                    |

7.Click "OK" and Finish.

8.After that go to "PC Info", Add PC before install e2links Client.

| 1        | Retur     | n to Home |   |
|----------|-----------|-----------|---|
| *        | Wizard    | i         |   |
| *        | Basic     | Config    |   |
| *        | Operat    | tor       |   |
| *        | Bar Ir    | 1fo       |   |
| *        | Leve1     | Config    |   |
| 23       | PC Ini    | fo 1      | 8 |
| Area     | a Config  |           |   |
| C PC     | Info      | 2         |   |
| <b>B</b> | Price     |           |   |
| *        | Topup     | Freebies  | 8 |
| *        | Packag    | ge        | 8 |
|          |           | GO        |   |
| - *E2    | links Sof | ft        |   |

| 9.    |               |          |               |            |                 |        |          |             |              |          |              |           |              |             |          |        |            |           |
|-------|---------------|----------|---------------|------------|-----------------|--------|----------|-------------|--------------|----------|--------------|-----------|--------------|-------------|----------|--------|------------|-----------|
| TEMP  | PC Info (PC I | Informat | tion may chan | ge, please | go check at Cas | hier C | ounter!) |             |              |          |              |           |              |             |          |        |            |           |
| Area: | All 💌 PC Na   | ame:     | IP:           |            | Search          |        |          |             |              |          |              |           |              |             |          |        |            |           |
|       | Cybercafe     | PC No    | P Address     | PC Area    | MAC Address     | CPU    | Radiotor | Motherboard | Graphic Card | RAM      | Harddisk     | Monitor   | Power Supply | Casing      | Keyboard | Mouse  | Webcam     | Earphone  |
|       |               |          |               |            |                 |        |          |             |              |          |              |           |              |             |          |        |            |           |
|       |               |          |               |            |                 |        |          |             |              |          |              |           |              |             |          |        |            | (m) t     |
|       |               |          |               |            |                 |        |          |             |              |          |              |           |              |             |          |        |            | \$1%b +   |
|       |               |          |               |            |                 |        |          |             |              |          |              |           |              |             |          |        |            |           |
|       |               |          |               |            |                 |        |          |             |              |          |              |           |              |             |          |        |            |           |
|       |               |          |               |            |                 |        |          |             |              |          |              |           |              |             |          |        |            |           |
|       |               |          |               |            |                 |        |          |             |              |          |              |           |              |             |          |        |            |           |
|       |               |          |               |            |                 |        |          |             |              |          |              |           |              |             |          |        |            |           |
|       |               | r        |               |            |                 |        |          |             |              |          |              |           |              |             |          |        |            |           |
|       | Add           | Delete   | Batch Addin   | g PC       |                 |        |          |             | TotalOre     | ecords T | 'his page0re | cords Per | Page 12 reco | rds The fir | st 1 Pa  | ige Go | << Previou | s Next >> |

| TEMPBatc | h Adding PC         | 2  |                       |                            |            |  |
|----------|---------------------|----|-----------------------|----------------------------|------------|--|
| Area*:   | A 💌 Number Of PCs*: | PC | The First PC's Name*: | Example:A001,YX002 and etc | Start IP*: |  |
| CPU:     |                     |    | Motherboard:          |                            | Graphics:  |  |
| Memory:  |                     |    | Hard Disk:            |                            | Power:     |  |
| Chassis: |                     |    | Monitor:              |                            | Keyboard:  |  |
| Mouse:   |                     |    | Camera:               |                            | Headphone: |  |
|          |                     |    | 197                   | Save                       |            |  |

10.After added all the PC, you need Login to cashier and synchronize all the PC list to Cashier.

Note:Use administrator account to login.

| Sign In  | X                   |
|----------|---------------------|
| Webar    | Management Platform |
| Operator | ✓ Language          |
| Password |                     |
| Options  | Sign In             |

| Cashier(C) User Manag                                                                                                    |                                                                          |                                                                    |                                     |                      |                                       |
|----------------------------------------------------------------------------------------------------|--------------------------------------------------------------------------|--------------------------------------------------------------------|-------------------------------------|----------------------|---------------------------------------|
|                                                                                                    | gement( <u>D</u> ) Reci                                                  | ords(Q) Settin                                                     | igs( <u>S)</u> Tools( <u>T</u> ) He | lp(H)                |                                       |
| (A) (C)                                                                                                    |                                                                          |                                                                    | Cybercafe                           | Polla.               | A Contraction                         |
| On/Off Duty Refresh                                                                                                    | (F1) New Use                                                             | er(F2)                                                             | Client Cybe                         | ercafe Id Card(F5)   | Change Password(F7                    |
| hortcut:                                                                                                    |                                                                          |                                                                    | Window layout (V)                   | •                    | ✓ M-Plus Nev                          |
| 1                                                                                                    | F                                                                        | PC                                                                 | Change Skin(E)                      | Level                | Start Time                            |
| Jser Info.                                                                                                    | •                                                                        |                                                                    |                                     | _                    |                                       |
| Cybercafe Setting<br>Server Config<br>Administrator Account:                                                                                                    | c                                                                        | ybercafe ID:                                                       |                                     | e2l<br>Center Config | nks Cashier<br>uration Check Success! |
| Main Center<br>Address:                                                                                                    | 103.246.217.55                                                           |                                                                    | Port: 8080                          | 1 Check              |                                       |
|                                                                                                    |                                                                          |                                                                    |                                     |                      |                                       |
| Netbar Info.                                                                                                    |                                                                          | 1 1 // 01                                                          | 3.11                                |                      |                                       |
| Netbar Info.                                                                                                    | C                                                                        | lick "Che                                                          | ck" to synchron                     | nize data.           |                                       |
| Netbar Info.<br>Name: TEMP                                                                                                    | C                                                                        | lick "Che                                                          | ck" to synchron                     | nize data.           |                                       |
| ○ Netbar Info.<br>Name: TEMP ○ Bar Setting Billing ID: 1                                                                                                    | С<br>М                                                                   | Click "Che<br>AC Address: 002                                      | ck" to synchron<br>185C4AB3E        | nize data.           |                                       |
| Netbar Info.<br>Name: TEMP<br>Bar Setting<br>Billing ID: 1<br>Emergency Mode Setting<br>Emergency Mode Setting                                                                                                    | (<br>M<br>nable Prohibited<br>nable With Manager                         | Click "Chee<br>AC Address: 002                                     | ck" to synchron<br>185C4AB3E        | nize data.           |                                       |
| Netbar Info.<br>Name: TEMP<br>Bar Setting<br>Billing ID: 1<br>Emergency Mode Setting<br>Emergency Mode Setting<br>Emergency Mode Setting<br>Emergency Mode Setting                                                                                                    | (<br>mable Prohibited<br>inable With Managen<br>inable Without Mana      | Click "Cher<br>AC Address: 002<br>nent Passwrod<br>gement Passwrod | ck" to synchron                     | nize data.           |                                       |
| Netbar Info.<br>Name: TEMP<br>Bar Setting<br>Billing ID: 1<br>Emergency Mode Setting<br>Emergency Mode Setting<br>Emergency Mode Setting<br>Emergency Mode Setting                                                                                                    | (<br>M<br>nable Prohibited<br>inable With Manager<br>inable Without Mana | Click "Chee<br>AC Address: 002<br>nent Passwrod<br>gement Passwrod | ck" to synchron                     | nize data.           |                                       |
| Netbar Info.<br>Name: TEMP<br>Bar Setting<br>Billing ID: 1<br>Emergency Mode Setting<br>Emergency Mode Setting<br>Emergency Mode Setting<br>Emergency Mode Setting<br>Emergency Mode Setting                                                                                                    | (<br>mable Prohibited<br>inable With Manager<br>inable Without Manager   | Check "Check<br>AC Address: 002                                    | ck" to synchron                     | nize data.           |                                       |
| Netbar Info.<br>Name: TEMP<br>Bar Setting<br>Billing ID: 1<br>Emergency Mode Setting<br>Emergency Mode Setting<br>Emergency Mode Set | (<br>mable Prohibited<br>inable With Manager<br>inable Without Mana      | Click "Cher<br>AC Address: 002                                     | ck" to synchron<br>185C4AB3E        | οκ CANC              |                                       |

## 11.Go to "Settings" >"Cybercafe" and click "Check" to synchronize.

12.After synchronize success, you can now install e2Links Client.

Go to client PC,open the installer that you download from e2Links website, Just simply click "Next" and input the cashier IP,and then click "Next" to install.

| Which PC are you ins     | talling e2lir | uks Billing Sy | rstem?   | <b>U</b> |
|--------------------------|---------------|----------------|----------|----------|
| Input Local Server       | Input yo      | ur cashier IP  | address. |          |
| 21 inks Billing System — |               |                |          |          |